## ¿Cómo transferir la lista de contactos de Excel al formato vCard/VCF gratis?

Publicado por: jshek Publicado el : 27-1-2025 13:53:59

¿Cómo transferir la lista de contactos de Excel al formato vCard/VCF de forma gratuita?

Si estás intentando transferir Excel a VCF a mano, es posible que estés en el lugar correcto. Ahora, ¡hagamos una fiesta! Este artículo del blog analizará la mejor forma manual de convertir contactos de Excel a vCard. Para obtener más información sobre la conversión completa de Excel a VCF, continúa leyendo este blog.

Todo el mundo sabe que Microsoft Excel es una herramienta popular para organizar y almacenar grandes cantidades de datos. La mayoría de los usuarios lo prefieren porque las hojas de Excel guardan la información de los contactos en una tabla con secciones específicas. El problema con los archivos de Excel es que solo puedes abrirlos en Microsoft Excel u otros programas que sean adecuados porque son software.

El archivo de datos vCard se utiliza a menudo. Almacena todos los datos de una persona, como su nombre, apellido, correo electrónico y número de teléfono. Muchos programas de correo electrónico pueden abrir archivos vCard, que funcionan en dispositivos móviles. Por lo tanto, es útil compartir este archivo.

Además, consulta la mejor forma de crear archivos PDF a partir de archivos CSV.

## Descargar ahora

¿Cómo convertir Excel a formato VCF gratis o sin software?

En esta parte, explicaremos cómo convertir contactos a formato vCard sin usar ningún software. El proceso de transferencia tiene tres pasos. Al principio, el usuario debe transferir el archivo a vCard.

Paso 1: Transfiera el archivo Excel a formato CSV

• Convierta Excel a una tarjeta V. El primer paso es mover su archivo XLSX, XLS o a formato CSV.

- Abra el archivo Excel que desea editar.
- Haga clic en el botón de Office en la parte superior.
- Elija uno. Elija "Guardar como" en el menú.
- Transfiera el formato de archivo, seleccione el nombre del archivo en el cuadro de texto y luego elija el formato de archivo elegido.
- Ahora, haga clic en la pestaña "Guardar" para completar el proceso.

Paso 2: Agregue contactos abriendo un archivo CSV

• Después de transferir de Excel a un archivo CSV, aquí se explica cómo importar contactos desde un archivo en este formato.

• Cuando haga clic en Inicio y escriba un término de búsqueda, aparecerán los contactos.

- Seleccione la pestaña Contactos de la lista de resultados.
- Seleccione la opción Importar de la barra de la cinta superior.

• Para importar el archivo CSV, selecciónelo y haga clic en el vínculo Importar en la pestaña "Importar a contactos de Windows".

• Después de elegir dónde guardar el archivo o escribir el nombre del archivo, haga clic en el botón Siguiente.

• Hacer clic en el botón Finalizar es el paso final.

Paso 3: Exportar contactos de Excel a formato vCard

• Para llegar a la carpeta Contactos, escriba una vez más "Contactos" en el campo de búsqueda de la ventana.

- Haga clic en el botón "Exportar" ahora para seleccionar el tipo de archivo vCard.
- Haga clic en la pestaña Exportar.
- A continuación, busque el archivo vCard que desea guardar explorando la carpeta de destino.
- Cuando haya terminado, haga clic en el botón Aceptar para transferir manualmente Excel a VCF.

Problemas con el método manual:

Este proceso le permite transferir rápidamente contactos de Excel a formato vCard. Es un proceso largo que requiere tres pasos para finalizar. Debido a estas limitaciones, este método puede convertir Excel a VCF sin ningún software, pero estas limitaciones son un gran desafío. Para transferir rápidamente el formato de archivo, use esta herramienta automática. Esta herramienta puede convertir varios contactos de Excel en un archivo vCard. Examinemos esta herramienta automática más de cerca.

Convertidor automático de Excel a vCard para exportar archivos XLS/XLSX a formato VCF

Si el método manual le parece demasiado lento o incómodo, pruebe a usar **Softaken** <u>Convertidor</u> <u>de Excel a VCF</u> para transferir contactos de formato XLS a vCard. Puede transferir fácilmente varios contactos de Excel a uno o más archivos vCard. La aplicación muestra una muestra de cada contacto de Excel antes de guardarlo como un archivo vCard. Puede exportar fácilmente contactos de un archivo XLSX a un archivo vCard usando esta aplicación. Incluso las personas con muy pocas habilidades técnicas pueden usar la aplicación rápidamente. Puede transferir rápidamente muchos nombres de un archivo Excel a formato vCard.

Maneras de transferir contactos de Excel a archivos vCard -

• Elija la opción Navegar y luego busque y seleccione un archivo XLS o XLSX de Excel.

• Observa los campos de contactos en el archivo Excel y luego conéctalos a las vCards. Haz clic derecho en el menú de la parte superior izquierda y elige Exportar.

- Selecciona la opción para guardar las vCards como un solo archivo.
- Cuando se te solicite, elige dónde quieres guardar el archivo vCard después de hacer clic en Explorar.
- Elige Exportar vCard. Ahora puede comenzar el proceso de transferencia.

Puedes transferir fácilmente todos tus contactos del formato XLS al formato vCard, lo que te permitirá importarlos a iPhones, Outlook, Thunderbird, Gmail, iCloud y otras aplicaciones.

Las últimas palabras:

Esta guía explica cómo mover contactos de Excel a vCard (.vcf). Puedes convertirlo manualmente,

pero lleva mucho tiempo y es difícil para las personas que no están capacitadas. Si tu proceso humano no es efectivo, piensa en usar la automatización. Se han explicado los detalles de cómo funcionan ambos métodos. Ahora, tal vez, cualquiera pueda hacer la conversión fácilmente.